## Bessemer City Schools

Online Registration

**Reference Sheet** 

## **Registration Directions**

Step 1- Gather all documents necessary to register your child.

Two Proofs of Residency Birth Record (child must turn 5 years old on or before 9/1/2019) Current Immunization Record Parent ID Medical Information (if applicable) Custody Agreement (if applicable)

Step 2- If logging in from a personal device (personal cell/computer) use this link

Returning Students English https://registration.powerschool.com/family/gosnap.aspx?action=22497&culture=en Returning Students Spanish https://registration.powerschool.com/family/gosnap.aspx?action=22497&culture=es

New Students/Kindergarten English <u>https://registration.powerschool.com/family/gosnap.aspx?action=22496&culture=en</u> New Students Kindergarten Spanish <u>https://registration.powerschool.com/family/gosnap.aspx?action=22496&culture=es</u>

Step 3- Create a username and password. (Please document the username and password you create.)

**Step 4-** Follow the directions outlined in the registration portal. Try not to leave any field blank. Note: You may take pictures of your documents and upload to the specified field(s). This can be done from your mobile device or computer.

**Step 5-** After you have entered all necessary information. Please review what was entered and make sure to click SUBMIT.

**Step 6-** You may be required to submit documentation directly to your child's enrolling school. Please be prepared to do so if needed.

## Thank you for participating in online registration!